Kurpfalz**TEL** 

Glasfaseranschluss Einrichtung Internetzugang auf der FRITZ!Box

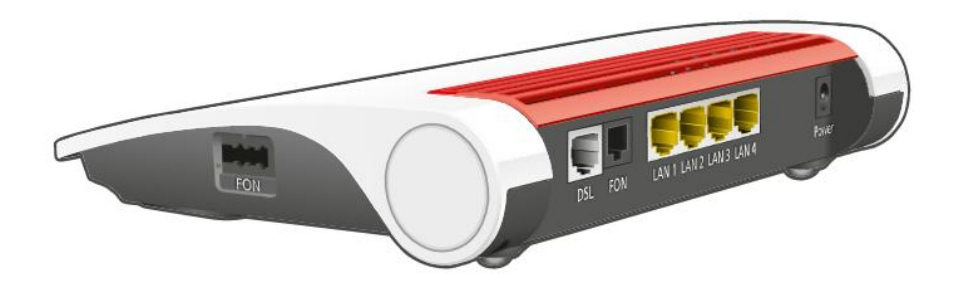

Diese Kurzanleitung basiert auf einer FRITZ!Box 7530 AX mit Firmware-Version 8.0. Die Konfiguration bei anderen FRITZ!Box-Modellen ist nahezu identisch. Für Router anderer Hersteller sollte diese Anleitung eine gute Orientierung bieten.

## 1. Zugriff auf die FRITZ!Box-Benutzeroberfläche

- 1. Öffnen Sie einen Internetbrowser und geben Sie http://fritz.box in die Adressleiste ein.der FRITZ!Box wird angezeigt.
- 2. Melden Sie sich mit Ihrem **FRITZ!Box-Kennwort** an. Das Kennwort finden Sie auf der Unterseite Ihrer FRITZ!Box (siehe **Abbildung 1**).

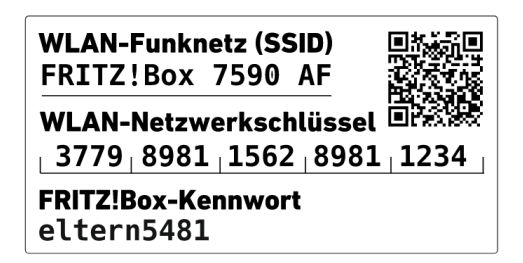

Abbildung 1 FRITZ!Box Label

### 2. Internetzugang einrichten

- 3. Navigieren Sie im Menü zu **"Internet"** → **"Zugangsdaten**
- 4. Wählen Sie in der Dropdown-Liste "Weitere Internetanbieter" aus.
- 5. Wählen Sie in der neuen Dropdown-Liste "Anderer Internetanbieter" aus.
- 6. Tragen Sie unter "Name" den Wert "KurpfalzTEL" ein.

# 3. Anschluss definieren

7. Wählen Sie folgende Option aus: Anschluss an einen Glasfaseranschluss (ONT) aus.

### 4. Zugangsdaten eintragen

- 8. Stellen Sie sicher, dass unter "Werden Zugangsdaten benötigt" das "Ja" ausgewählt ist.
- 9. Tragen Sie die von Ihrem Anbieter bereitgestellten Zugangsdaten in die entsprechenden Felder ein:

| Eingabefeld  | Wert (Beispiel: 1054845@kurpfalztel.de) |  |
|--------------|-----------------------------------------|--|
| Benutzername | Ihre Benutzername                       |  |
| Kennwort     | Ihr persönliches Kennwort               |  |

## 4. Verbindungseinstellungen anpassen

- 10. Tragen Sie die gebuchte Übertragungsgeschwindigkeit ein.
  - Beispiel: Doppel-Flat 500M (siehe Abbildung 2).

| Downstream | 500 | Mbit/s |
|------------|-----|--------|
| Upstream   | 100 | Mbit/s |

(Abbildung 2 Eingabefeld für Geschwindigkeitseinstellungen)

### 5. Einrichtung abschließen

- 11. Klicken Sie auf Übernehmen um die Einrichtung abzuschließen.
- 12. Ihre Internetzugang ist nun eingerichtet.

#### **?** Tipp:

Nachdem der Internetzugang erfolgreich in der FRITZ!Box eingerichtet wurde, empfehlen wir Ihnen aus Sicherheits- und Identifikationsgründen, die werkseitige WLAN-SSID der FRITZ!Box in einen individuellen Namen zu ändern.